## **Instructions for Test Champions**

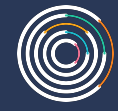

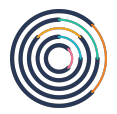

## Navigate to www.concentricbyginkgo.com/login

Log in using your Test Champion credentials

| Sign In                                       |                   |
|-----------------------------------------------|-------------------|
| Email Address                                 |                   |
| champion@ concentricbyginkgo.com              |                   |
| Password                                      |                   |
|                                               | -                 |
| Forgot your password?                         |                   |
| Sign In                                       |                   |
| ave an account but have an access code? Pleas | e click here to s |

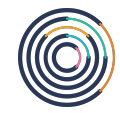

## Verify "Profile Status"

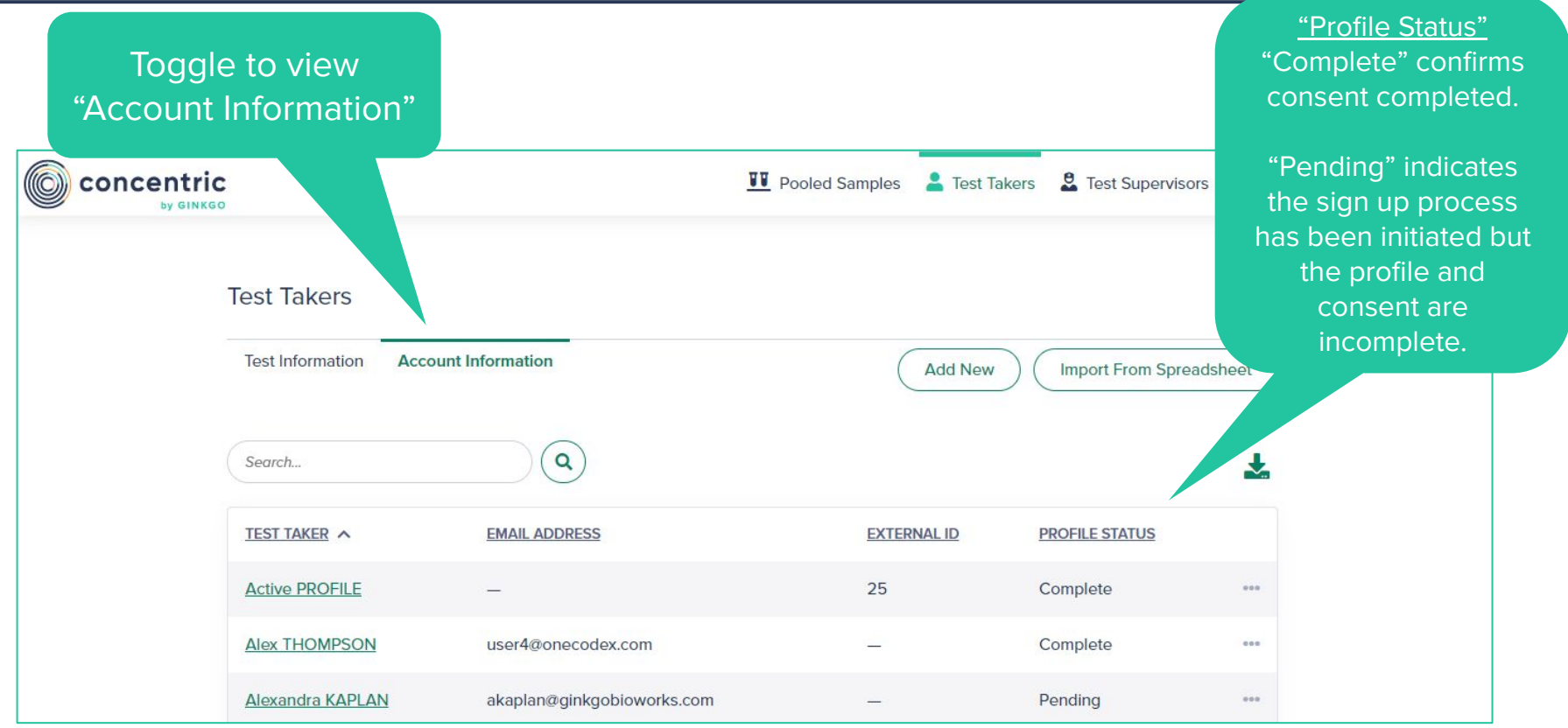

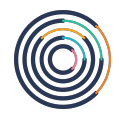

## **Email template to send to families**

Dear Families,

Please navigate to <u>https://testcenter.concentricbyginkgo.com/minor-consent</u> and complete the consent process if you wish to allow your child to participate in testing. If you are providing consent for more than one child, please complete the process once for each child.

Attached are additional instructions to guide you through the consent process. The access code you will need on the second screen is [access-code].

- School signature